## Алексей Гладкий

## 1С: Бухгалтерия 8 с нуля ороков 100 уроков Для начинающих

Санкт-Петербург «БХВ-Петербург» 2010 УДК 681.3.06 ББК 32.973.26-018.2

#### Гладкий А. А.

Г52 1С: Бухгалтерия 8 с нуля. 100 уроков для начинающих. — СПб.: БХВ-Петербург, 2010. — 464 с.: ил.

#### ISBN 978-5-9775-0553-6

Книга содержит полное описание приемов и методов работы с программой 1С: Бухгалтерия 8. Рассматривается автоматизация всех основных участков бухгалтерии: учет наличных и безналичных денежных средств, основных средств и НМА, прихода и расхода товарноматериальных ценностей, зарплаты, производства. Описано, как вводить исходные данные, заполнять справочники и каталоги, работать с первичными документами, проводить их по учету, формировать разнообразные отчеты, выводить данные на печать, настраивать программу и использовать ее сервисные функции. Каждый урок содержит подробное описание рассматриваемой темы с детальным разбором и иллюстрированием всех этапов.

Для широкого круга пользователей

Группа подготовки издания:

УДК 681.3.06 ББК 32.973.26-018.2

#### Главный редактор Зав. редакцией Редактор Компьютерная верстка Корректор Дизайн серии и оформление обложки Зав. производством

#### тор Екатерина К

Екатерина Кондукова Григорий Добин Римма Смоляк Натальи Караваевой Наталия Першакова

Елены Беляевой Николай Тверских

Лицензия ИД № 02429 от 24.07.00. Подписано в печать 30.04.10. Формат 60×90<sup>1</sup>/<sub>16</sub>. Печать офсетная. Усл. печ. л. 29. Тираж 2000 экз. Заказ № "БХВ-Петербург", 190005, Санкт-Петербург, Измайловский пр., 29.

Санитарно-эпидемиологическое заключение на продукцию № 77.99.60.953.Д.005770.05.09 от 26.05.2009 г. выдано Федеральной службой по надзору в сфере защиты прав потребителей и благополучия человека.

> Отпечатано с готовых диапозитивов в ГУП "Типография "Наука" 199034, Санкт-Петербург, 9 линия, 12

ISBN 978-5-9775-0553-6

Г52

## Оглавление

| введение                                                                                                    | 1                                                                                                    |
|----------------------------------------------------------------------------------------------------|----------------------------------------------------------------------------------------------------|
| Глава 1. Знакомство с программой и подготовка ее к работе                                                                                                    | 3                                                                                                    |
| Урок № 1. Общие сведения о продуктах семейства "1С"                                                                                                    |                                                                                                    |
| Урок № 2. Назначение и функциональные возможности                                                                                                    |                                                                                                    |
| программы "1С: Бухгалтерия 8"                                                                                                    | 5                                                                                                    |
| Урок № 3. Запуск программы                                                                                                    | 6                                                                                                    |
| Урок № 4. Режимы работы "1С: Предприятие" и "Конфигуратор"                                                                                                    | " 8                                                                                                    |
| Урок № 5. Работа с информационными базами (создание,                                                                                                    |                                                                                                    |
| выбор, удаление)                                                                                                    | 9                                                                                                    |
| Урок № 6. Подключение конфигурации "Бухгалтерский учет"                                                                                                    | 13                                                                                                    |
| Урок № 7. Описание основных пользовательских интерфейсов                                                                                                    | 17                                                                                                    |
| Урок № 8. Основные инструменты программы                                                                                                    |                                                                                                    |
| Урок № 9. Предварительная настройка программы                                                                                                    |                                                                                                    |
| Урок № 10. Быстрый старт или ввод исходных данных                                                                                                    |                                                                                                    |
| в режиме "Стартовый помощник"                                                                                                    | 41                                                                                                    |
| Глара 2 Заналионна аправонникав и классификаторов                                                                                                    |                                                                                                    |
| т лава 2. Заполнение справочников и классификаторов                                                                                                    | 53                                                                                                    |
| Тлава 2. Заполнение справочников и классификаторов<br>Урок № 11. Справочник организаций                                                                                                    | <b>53</b>                                                                                                   |
| Урок № 11. Справочник организаций<br>Урок № 12. Справочник валют                                                                                                    | 53<br>53<br>57                                                                                              |
| Урок № 11. Справочник организаций<br>Урок № 12. Справочник валют<br>Урок № 13. Классификатор номеров ГТД                                                                                                    | 53<br>53<br>57<br>61                                                                                        |
| Урок № 11. Справочник организаций<br>Урок № 12. Справочник валют<br>Урок № 13. Классификатор номеров ГТД<br>Урок № 14. Классификатор единиц измерения                                                                                                    | 53<br>53<br>57<br>61<br>62                                                                                  |
| Урок № 11. Справочник организаций<br>Урок № 12. Справочник валют<br>Урок № 13. Классификатор номеров ГТД<br>Урок № 14. Классификатор единиц измерения<br>Урок № 15. Классификатор стран мира                                                                                                    | <b>53</b><br>53<br>53<br>57<br>61<br>62<br>64                                                               |
| Урок № 11. Справочник организаций<br>Урок № 12. Справочник валют<br>Урок № 13. Классификатор номеров ГТД<br>Урок № 14. Классификатор единиц измерения<br>Урок № 15. Классификатор стран мира<br>Урок № 16. Справочник контрагентов                                                                                                    | 53<br>53<br>57<br>57<br>61<br>                                                                              |
| Урок № 11. Справочник организаций<br>Урок № 12. Справочник валют<br>Урок № 13. Классификатор номеров ГТД<br>Урок № 14. Классификатор единиц измерения<br>Урок № 15. Классификатор стран мира<br>Урок № 16. Справочник контрагентов<br>Урок № 17. Справочник договоров контрагентов                                                                                                    | 53<br>53<br>57<br>61<br>62<br>64<br>64<br>65<br>74                                                          |
| Урок № 11. Справочник организаций<br>Урок № 12. Справочник валют<br>Урок № 13. Классификатор номеров ГТД<br>Урок № 14. Классификатор единиц измерения<br>Урок № 15. Классификатор стран мира<br>Урок № 16. Справочник контрагентов<br>Урок № 17. Справочник договоров контрагентов<br>Урок № 18. Справочник прочих доходов и расходов                                                                                                    | 53<br>53<br>57<br>61<br>62<br>64<br>65<br>74<br>74<br>78                                                    |
| Урок № 11. Справочник организаций<br>Урок № 12. Справочник валют<br>Урок № 13. Классификатор номеров ГТД<br>Урок № 14. Классификатор единиц измерения<br>Урок № 15. Классификатор стран мира<br>Урок № 16. Справочник контрагентов<br>Урок № 16. Справочник контрагентов<br>Урок № 17. Справочник прочих доходов и расходов<br>Урок № 18. Справочник подразделений организаций                                                                                                   | 53<br>53<br>57<br>61<br>62<br>64<br>65<br>74<br>78<br>80                                                    |
| Урок № 11. Справочник организаций<br>Урок № 12. Справочник валют<br>Урок № 13. Классификатор номеров ГТД<br>Урок № 14. Классификатор единиц измерения<br>Урок № 15. Классификатор стран мира<br>Урок № 15. Классификатор стран мира<br>Урок № 16. Справочник контрагентов<br>Урок № 17. Справочник контрагентов<br>Урок № 18. Справочник прочих доходов и расходов<br>Урок № 19. Справочник подразделений организаций<br>Урок № 20. Справочник складов (мест хранения) компании  | 53<br>53<br>57<br>61<br>62<br>64<br>65<br>74<br>74<br>78<br>80<br>82                                        |
| Урок № 11. Справочник организаций<br>Урок № 12. Справочник валют<br>Урок № 13. Классификатор номеров ГТД<br>Урок № 14. Классификатор единиц измерения<br>Урок № 15. Классификатор стран мира<br>Урок № 16. Справочник контрагентов<br>Урок № 16. Справочник контрагентов<br>Урок № 17. Справочник прочих доходов и расходов<br>Урок № 18. Справочник подразделений организаций<br>Урок № 19. Справочник складов (мест хранения) компании<br>Урок № 21. Справочник физических лиц | 53<br>57<br>57<br>61<br>62<br>64<br>65<br>74<br>78<br>80<br>82<br>87                                        |
| Урок № 11. Справочник организаций<br>Урок № 12. Справочник валют                                                                                                    | 53<br>57<br>61<br>62<br>64<br>64<br>65<br>74<br>78<br>80<br>82<br>87<br>97                                  |
| Урок № 11. Справочник организаций                                                                                                    | 53<br>53<br>57<br>61<br>62<br>64<br>65<br>74<br>74<br>78<br>80<br>82<br>87<br>97<br>103                     |
| Урок № 11. Справочник организаций                                                                                                    | 53<br>53<br>57<br>61<br>62<br>64<br>65<br>74<br>78<br>80<br>82<br>80<br>82<br>87<br>97<br>103<br>107        |
| Урок № 11. Справочник организаций<br>Урок № 12. Справочник валют                                                                                                    | 53<br>53<br>57<br>61<br>62<br>64<br>65<br>74<br>65<br>74<br>80<br>80<br>82<br>87<br>97<br>103<br>107<br>113 |

| и хозяйственные операции 127                                                                                                    |
|----------------------------------------------------------------------------------------------------|
| Урок № 27. План счетов в программе "1С: Бухгалтерия 8" 127                                                                                                    |
| Урок № 28. Окно списка счетов                                                                                                    |
| Урок № 29. Ввод и редактирование счетов 130                                                                                                    |
| Урок № 30. Корректные корреспонденции счетов 133                                                                                                    |
| Урок № 31. Журнал проводок 137                                                                                                    |
| Урок № 32. Журнал операций 141                                                                                                    |
| Глава 4. Учет кассовых операций 151                                                                                                    |
| Урок № 33. Приходный кассовый ордер 151                                                                                                    |
| Урок № 34. Расходный кассовый ордер 162                                                                                                    |
| Урок № 35. Авансовый отчет 175                                                                                                    |
| Урок № 36. Формирование кассовой книги 186                                                                                                    |
| Урок № 37. Журнал регистрации кассовых документов                                                                                                    |
| Урок № 38. Формирование отчетности по кассовым операциям 192                                                                                                    |
| Глава 5. Учет банковских операций 197                                                                                                    |
|                                                                                                    |
| Урок № 39. Входящее платежное поручение                                                                                                    |
| Урок № 39. Входящее платежное поручение                                                                                                    |
| Урок № 39. Входящее платежное поручение                                                                                                    |
| Урок № 39. Входящее платежное поручение                                                                                                    |
| Урок № 39. Входящее платежное поручение       197         Урок № 40. Исходящее платежное поручение       206         Урок № 41. Платежный ордер на поступление       216         Урок № 42. Выставление платежных требований.       217                                                                                                    |
| Урок № 39. Входящее платежное поручение       197         Урок № 40. Исходящее платежное поручение       206         Урок № 41. Платежный ордер на поступление       216         и списание денежных средств       216         Урок № 42. Выставление платежных требований       217         Урок № 43. Работа с банковской выпиской       224                                                                                                    |
| Урок № 39. Входящее платежное поручение       197         Урок № 40. Исходящее платежное поручение       206         Урок № 41. Платежный ордер на поступление       216         и списание денежных средств       216         Урок № 42. Выставление платежных требований       217         Урок № 43. Работа с банковской выпиской       224         Урок № 44. Банковские расчетные документы       230                                                                                                    |
| Урок № 39. Входящее платежное поручение       197         Урок № 40. Исходящее платежное поручение       206         Урок № 41. Платежный ордер на поступление       206         и списание денежных средств       216         Урок № 42. Выставление платежных требований       217         Урок № 43. Работа с банковской выпиской       224         Урок № 44. Банковские расчетные документы       230         Урок № 45. Формирование отчетности по банковским операциям       232                                                                                                    |
| Урок № 39. Входящее платежное поручение       197         Урок № 40. Исходящее платежное поручение       206         Урок № 41. Платежный ордер на поступление       216         и списание денежных средств       216         Урок № 42. Выставление платежных требований       217         Урок № 43. Работа с банковской выпиской       224         Урок № 43. Работа с банковские расчетные документы       230         Урок № 45. Формирование отчетности по банковским операциям       232         Глава 6. Учет прихода номенклатурных позиций       230                                                                                                    |
| Урок № 39. Входящее платежное поручение       197         Урок № 40. Исходящее платежное поручение       206         Урок № 41. Платежный ордер на поступление       216         и списание денежных средств       216         Урок № 42. Выставление платежных требований       217         Урок № 43. Работа с банковской выпиской       224         Урок № 43. Работа с банковские расчетные документы       230         Урок № 45. Формирование отчетности по банковским операциям       232         Глава 6. Учет прихода номенклатурных позиций       и расчетов с поставщиками       235                                                                                                    |
| Урок № 39. Входящее платежное поручение       197         Урок № 40. Исходящее платежное поручение       206         Урок № 41. Платежный ордер на поступление       216         и списание денежных средств       216         Урок № 42. Выставление платежных требований       217         Урок № 43. Работа с банковской выпиской       224         Урок № 43. Работа с банковской выпиской       230         Урок № 44. Банковские расчетные документы       230         Урок № 45. Формирование отчетности по банковским операциям       232         Глава 6. Учет прихода номенклатурных позиций       235         Урок № 46. Поступление номенклатурных позиций       235                                                                                                    |
| Урок № 39. Входящее платежное поручение       197         Урок № 40. Исходящее платежное поручение       206         Урок № 41. Платежный ордер на поступление       206         и списание денежных средств       216         Урок № 42. Выставление платежных требований       217         Урок № 43. Работа с банковской выпиской       224         Урок № 43. Работа с банковской выпиской       224         Урок № 43. Работа с банковские расчетные документы       230         Урок № 45. Формирование отчетности по банковским операциям       232         Глава 6. Учет прихода номенклатурных позиций       235         Урок № 46. Поступление номенклатурных позиций       235         Урок № 47. Доверенность на получение ТМЦ       249                                                                                                    |
| Урок № 39. Входящее платежное поручение       197         Урок № 40. Исходящее платежное поручение       206         Урок № 41. Платежный ордер на поступление       216         и списание денежных средств       216         Урок № 42. Выставление платежных требований       217         Урок № 43. Работа с банковской выпиской       224         Урок № 43. Работа с банковской выпиской       230         Урок № 45. Формирование отчетности по банковским операциям       232         Глава 6. Учет прихода номенклатурных позиций       235         Урок № 46. Поступление номенклатурных позиций       235         Урок № 47. Доверенность на получение ТМЦ       249         Урок № 48. Возврат ТМЦ поставщику       254                                                                                                    |
| Урок № 39. Входящее платежное поручение       197         Урок № 40. Исходящее платежное поручение       206         Урок № 41. Платежный ордер на поступление       216         и списание денежных средств       216         Урок № 42. Выставление платежных требований       217         Урок № 43. Работа с банковской выпиской       224         Урок № 43. Работа с банковской выпиской       230         Урок № 45. Формирование отчетности по банковским операциям       232         Глава 6. Учет прихода номенклатурных позиций       235         Урок № 46. Поступление номенклатурных позиций       235         Урок № 47. Доверенность на получение ТМЦ       249         Урок № 48. Возврат ТМЦ поставщику       254         Урок № 49. Акт сверки взаиморасчетов с контрагентом       259                                                                                                    |
| Урок № 39. Входящее платежное поручение       197         Урок № 40. Исходящее платежное поручение       206         Урок № 41. Платежный ордер на поступление       216         и списание денежных средств       216         Урок № 42. Выставление платежных требований.       217         Урок № 43. Работа с банковской выпиской.       224         Урок № 43. Работа с банковской выпиской.       224         Урок № 44. Банковские расчетные документы       230         Урок № 45. Формирование отчетности по банковским операциям       232         Глава 6. Учет прихода номенклатурных позиций       235         Урок № 46. Поступление номенклатурных позиций       235         Урок № 47. Доверенность на получение ТМЦ.       249         Урок № 48. Возврат ТМЦ поставщику       254         Урок № 49. Акт сверки взаиморасчетов с контрагентом       259         Урок № 50. Ведение книги покупок       265 |

Глава 3. План счетов, бухгалтерские проводки

| Глава 7. Учет реализации номенклатурных позиций                                                                                                    |                                                                                         |
|----------------------------------------------------------------------------------------------------|-----------------------------------------------------------------------------------------|
| и расчетов с покупателями                                                                                                    | . 279                                                                                   |
| Урок № 52. Реализация номенклатурных позиций                                                                                                    | . 279                                                                                   |
| Урок № 53. Счет на оплату покупателю                                                                                                    | . 283                                                                                   |
| Урок № 54. Учет реализации отгруженных товаров                                                                                                    | . 286                                                                                   |
| Урок № 55. Возврат товаров от покупателей                                                                                                    | . 288                                                                                   |
| Урок № 56. Инвентаризация расчетов с контрагентами                                                                                                    | . 289                                                                                   |
| Урок № 57. Ведение книги продаж                                                                                                    | . 295                                                                                   |
| Урок № 58. Формирование отчетности по реализации ТМЦ                                                                                                    |                                                                                         |
| и учету НДС                                                                                                    | . 301                                                                                   |
| Глава 8. Ведение складского учета                                                                                                    | . 305                                                                                   |
| Урок № 59. Оприходование ТМЦ на склад                                                                                                    | . 305                                                                                   |
| Урок № 60. Списание ТМЦ со склада                                                                                                    | . 309                                                                                   |
| Урок № 61. Внутреннее перемещение ТМЦ                                                                                                    | . 311                                                                                   |
| Урок № 62. Инвентаризация ТМЦ на складе                                                                                                    | . 314                                                                                   |
| Урок № 63. Журнал складских документов                                                                                                    | . 318                                                                                   |
| Урок № 64. Формирование отчетности по складским операциям                                                                                                    | 320                                                                                     |
|                                                                                                    |                                                                                         |
| Глава 9. Ведение производственного учета                                                                                                    | . 325                                                                                   |
| Глава 9. Ведение производственного учета<br>Урок № 65. Требование-накладная                                                                                                    | <b>325</b>                                                                              |
| Глава 9. Ведение производственного учета<br>Урок № 65. Требование-накладная<br>Урок № 66. Отчет производства за смену                                                                                                    | <b>325</b><br>325<br>330                                                                |
| Глава 9. Ведение производственного учета<br>Урок № 65. Требование-накладная<br>Урок № 66. Отчет производства за смену<br>Урок № 67. Передача собственных материалов в переработку                                                                                                    | <b>325</b><br>325<br>330                                                                |
| Глава 9. Ведение производственного учета<br>Урок № 65. Требование-накладная<br>Урок № 66. Отчет производства за смену<br>Урок № 67. Передача собственных материалов в переработку<br>на сторону и передача продукции из давальческого сырья                                                             | <b>325</b><br>325<br>330<br>336                                                         |
| Глава 9. Ведение производственного учета<br>Урок № 65. Требование-накладная<br>Урок № 66. Отчет производства за смену<br>Урок № 67. Передача собственных материалов в переработку<br>на сторону и передача продукции из давальческого сырья<br>Урок № 68. Передача спецодежды, спецоснастки и инвентаря | 325<br>325<br>330<br>336                                                                |
| Глава 9. Ведение производственного учета                                                                                                    | 325<br>325<br>330<br>336<br>339                                                         |
| Глава 9. Ведение производственного учета                                                                                                    | 325<br>325<br>330<br>336<br>339                                                         |
| Глава 9. Ведение производственного учета                                                                                                    | <b> 325</b><br>325<br>330<br>336<br>339<br>343                                          |
| Глава 9. Ведение производственного учета                                                                                                    | 325<br>325<br>330<br>336<br>339<br>343<br>346                                           |
| Глава 9. Ведение производственного учета                                                                                                    | 325<br>325<br>330<br>336<br>339<br>343<br>346<br>349                                    |
| Глава 9. Ведение производственного учета                                                                                                    | 325<br>325<br>330<br>336<br>339<br>343<br>346<br>349<br>351                             |
| Глава 9. Ведение производственного учета                                                                                                    | 325<br>325<br>330<br>336<br>339<br>343<br>346<br>349<br>351                             |
| Глава 9. Ведение производственного учета                                                                                                    | 325<br>325<br>330<br>336<br>339<br>343<br>346<br>349<br>351<br>353                      |
| Глава 9. Ведение производственного учета                                                                                                    | 325<br>325<br>330<br>336<br>339<br>343<br>346<br>349<br>351<br>353<br>353               |
| Глава 9. Ведение производственного учета                                                                                                    | 325<br>325<br>330<br>336<br>339<br>343<br>343<br>349<br>351<br>353<br>353<br>357<br>358 |

| Урок № 76. Инвентаризация основных средств                   | 373 |
|--------------------------------------------------------------|-----|
| Урок № 77. Списание основных средств                         | 379 |
| Урок № 78. Продажа основных средств                          | 384 |
| Урок № 79. Амортизация основных средств                      | 387 |
| Урок № 80. Журнал документов по учету основных средств       | 388 |
| Урок № 81. Формирование отчетности по основным средствам     | 389 |
| Глава 11. Учет нематериальных активов                        | 393 |
| Урок № 82. Поступление НМА                                   | 393 |
| Урок № 83. Принятие НМА к учету                              | 399 |
| Урок № 84. Реализация НМА                                    | 404 |
| Урок № 85. Списание НМА                                      | 407 |
| Урок № 86. Журнал документов по учету НМА                    | 410 |
| Урок № 87. Формирование отчетности по НМА                    | 411 |
| Глава 12. Учет заработной платы                              | 415 |
| Урок № 88. Начисление заработной платы                       | 415 |
| Урок № 89. Полготовка заработной платы к выплате             | 418 |
| Урок № 90. Расчет сумм ЕСН и страховых взносов в ПФР         | 423 |
| Урок № 91. Отражение зарплаты, причитающихся удержаний       |     |
| и налогов в учете                                            | 424 |
| Урок № 92. Формирование отчетности по зарплате               | 427 |
| Глава 13. Формирование отчетности                            | 431 |
| Урок № 93. Закрытие месяца                                   | 431 |
| Урок № 94. Оборотно-сальдовая ведомость                      | 433 |
| Урок № 95. Карточка счета и карточка субконто                | 439 |
| Урок № 96. Анализ счета и анализ субконто                    | 441 |
| Урок № 97. Главная книга                                     | 443 |
| Глава 14. Сервисные функции программы                        | 447 |
| Урок № 98. Удаление помеченных объектов                      | 447 |
| Урок № 99. Поиск ссылок на объекты                           | 451 |
| Урок № 100. Групповое проведение документов и восстановление |     |
| последовательностей                                          | 453 |
| Заключение                                                   | 455 |
| Предметный указатель                                         | 457 |

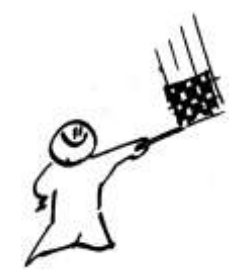

## Введение

Среди всего многообразия программных продуктов экономического и бухгалтерского назначения, представленных сегодня на отечественном рынке, система "1С" является одним из уверенных лидеров. Благодаря таким качествам, как функциональная эластичность, адаптированность к требованиям отечественного законодательства, простота в использовании, возможность гибкой настройки с учетом особенностей конкретного предприятия она завоевывает все больше и больше пользователей. Не секрет, что на рынке труда среди экономистов, работников финансовых служб, бухгалтеров и менеджеров наиболее востребованными являются специалисты, свободно владеющие навыками работы с программой "1С", поэтому знакомство с ней является одним из важных условий успешной профессиональной деятельности.

Версия программы "1С Бухгалтерия", описание которой мы предлагаем читателю, является последней разработкой фирмы "1С". Несмотря на сохранение концептуальной преемственности с предыдущими версиями, она является качественно новым продуктом, позволяющим решать самые разные задачи: ведение управленческого и бухгалтерского учета, построение аналитической отчетности, решение задач планирования и финансового анализа, использование нескольких планов счетов, ведение многовалютного учета. В программе реализован и целый ряд других новых функций, значительно облегчающих труд финансовых работников и отвечающих самым строгим и актуальным требованиям сегодняшнего дня.

#### Важно

Не исключено, что в процессе изучения программы читатель обнаружит некоторое несоответствие содержимого данной книги тому, что он увидит на экране монитора (ведь программа "1С" постоянно совершенствуется и дорабатывается). Но в любом случае эти расхождения не будут носить принципиального характера.

В данной книге мы предлагаем пройти комплексный курс обучения работе с программой "1С" при помощи 100 уроков, разбитых по тематическим главам. По мере изучения каждой главы читатель будет полностью овладевать соответствующими приемами и методами работы с программой. Отметим, что возможности рассматриваемой конфигурации предусматривают ведение как бухгалтерского, так и налогового учета. Но поскольку с технической точки зрения многие операции бухгалтерского и налогового учета являются идентичными или очень похожими, то в книге будем демонстрировать приемы и методы работы на примере бухгалтерского учета, а где необходимо — давать соответствующие пояснения.

## Глава 1

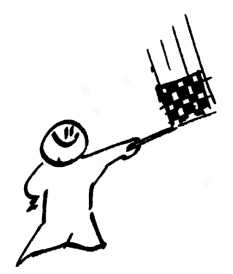

# Знакомство с программой и подготовка ее к работе

В этой главе мы рассмотрим, каким образом осуществляются запуск программы, создание информационной базы, подключение конфигурации "Бухгалтерский учет" и ее предварительная настройка. Все эти действия выполняются сразу после инсталляции программы, поскольку без них в принципе невозможна ее эксплуатация. Кроме того, здесь мы расскажем о возможностях рассматриваемой конфигурации "Бухгалтерский учет", о ее режимах работы, а также о том, как быстро ввести исходные данные с помощью "Стартового помощника".

### Урок № 1. Общие сведения о продуктах семейства "1С"

Фирма "1С" давно и прочно занимает лидирующие позиции на рынке программного обеспечения экономико-финансового и бухгалтерского назначения. В настоящее время компания предлагает широкий ассортимент программных средств, предназначенных для решения самых разных учетно-управленческих задач.

По своей сути любой программный продукт "1С" представляет собой комплексное использование технологической платформы и одной либо нескольких конфигураций. Технологическая платформа — это база, на которой основано использование программы, а конфигурация конкретизирует направление этого использования.

Другими словами, технологическая платформа "1С" — это своеобразный "каркас", на который "нанизываются" одна или несколько конфигураций.

Сегодня фирма "1С" предлагает продукты на базе двух технологических платформ — версий "1С 7.7" и "1С 8". "Семерка" известна довольно-таки давно и является, наверное, самым распространенным продуктом в своем рыночном сегменте. Что касается "восьмерки", то ее активное продвижение началось несколько лет назад, и в настоящее время она также относится к числу наиболее популярных программных средств.

Возможности программ семейства "1С 7.7" предусматривают постановку, организацию и автоматизацию бухгалтерского, кадрового, оперативного торгового, складского и производственного учета, а также осуществление расчета заработной платы. Комплексная поставка включает в себя набор основных компонентов системы "1С: Предприятие", которыми являются "Бухгалтерский учет", "Оперативный учет" и "Расчет", а также основные конфигурации:

Бухгалтерия + Торговля + Склад + Зарплата + Кадры";

□ "Бухгалтерский учет";

**П** "Торговля + Склад";

🗖 "Зарплата + Кадры";

"Производство + Услуги + Бухгалтерия";

□ "Финансовое планирование".

Пользователь может применять конфигурации комплексной поставки как по отдельности (связывая их через механизмы обмена данными), либо совместно. Однако можно приобретать конфигурации и по отдельности (например, только "Бухгалтерский учет" или "Торговля + склад").

Отметим, что наиболее мощным прикладным решением, созданным на базе технологической платформы "1С 7.7", является конфигурация "Бухгалтерия + Торговля + Склад + Зарплата + Кадры".

Однако в настоящее время все больше и больше пользователей системы "1С" останавливают свой выбор на продуктах, реализо-

ванных на базе технологической платформы "1С 8". Разработчики предлагают широкий ассортимент типовых решений:

- □ "1С: Бухгалтерия 8";
- □ "1С: Управление торговлей 8";
- □ "1C: Зарплата и управление персоналом 8";
- □ "1С: Комплексная автоматизация 8";
- □ "1С: Платежные документы 8" и т. д.

Более подробно с типовыми решениями фирмы "1С" вы можете ознакомиться на ее сайтах по адресу **www.1c.ru** и **www.v8.1c.ru**. А в этой книге мы будем рассматривать одно из наиболее популярных типовых решений, созданных на базе технологической платформы "1С 8" — конфигурацию "1С: Бухгалтерия 8".

## Урок № 2. Назначение и функциональные возможности программы "1С: Бухгалтерия 8"

Одним из ключевых достоинств рассматриваемой конфигурации является гибкость платформы, что позволяет широко применять программу в самых различных областях. Реализованные механизмы учета движения денежных потоков, основных средств и нематериальных активов, производственных, коммерческих и иных видов затрат, прочих активов и пассивов предприятия открывают широкие возможности для ведения управленческого учета и выходят далеко за рамки традиционных бухгалтерских стандартов.

Задачи, решаемые с помощью программы "1С: Бухгалтерия 8", можно сформулировать следующим образом:

- комплексная автоматизация хозяйственной, организационной и финансовой деятельности предприятия;
- □ параллельное ведение бухгалтерского и налогового учета;
- 🗖 использование механизма типовых операций;
- □ учет денежных средств предприятия;

- 🗖 учет банковских и кассовых операций;
- учет движения товарно-материальных ценностей;
- 🗖 учет расчетов с контрагентами;
- □ учет складских операций;
- 🗖 производственный учет;
- □ учет основных средств и нематериальных активов;
- 🗖 учет заработной платы и расчетов с персоналом;
- 🗖 ведение кадрового учета;
- настройка, формирование и вывод на печать бухгалтерской отчетности по формам, утвержденным нормативными актами РФ;
- 🗖 ведение многовалютного учета;
- 🗖 построение разнообразной аналитической отчетности.

Помимо перечисленных, с помощью рассматриваемой конфигурации можно решать и целый ряд иных задач, наличие которых может быть обусловлено спецификой конкретного предприятия.

## Урок № 3. Запуск программы

После того как программа установлена, в меню **Пуск** будет создана ее программная группа. Для запуска программы предназначена команда **1С Предприятие**. Рекомендуется для удобства работы вывести ярлык запуска на рабочий стол, используя для этого штатные средства операционной системы.

При запуске программы на экране отображается окно (рис. 1.1).

В этом окне осуществляется выбор требуемого режима работы, а также информационной базы. Программа "1С" может функционировать в двух режимах:

#### **П 1С: Предприятие;**

#### 🗆 Конфигуратор.

Выбор требуемого режима осуществляется нажатием в данном окне соответствующей кнопки. Более подробно о том, что пред-

ставляет собой каждый режим работы программы "1С", мы узнаем при прохождении соответствующего урока.

| Запуск 1С:Предприятия                                            | ×                                                        |
|------------------------------------------------------------------|----------------------------------------------------------|
| Информационные базы<br>Бухгалтерский учет<br>Информационная база | <ul> <li>1С:Предприятие</li> <li>Конфигуратор</li> </ul> |
|                                                                  | Добавить                                                 |
|                                                                  | Изменить                                                 |
|                                                                  | Удалить                                                  |
|                                                                  | Настройка                                                |
| File="C:\Users\Alex\Documents\InfoBase";                         | Выход                                                    |

Рис. 1.1. Запуск программы

В центральной части окна запуска программы представлен список информационных баз. При первом запуске программы в данном списке может присутствовать информационная база с демонстрационной конфигурацией; эта база входит в комплект поставки и предназначена для предварительного знакомства с системой. Выбор информационной базы осуществляется щелчком мыши на соответствующей позиции списка. Вы можете добавлять в список новые либо редактировать и удалять имеющиеся информационные базы (о том, как это делать, будет рассказано позже).

В нижней части окна отображается путь к каталогу информационной базы, на которой установлен курсор.

Порядок действий при запуске программы выглядит следующим образом: вначале нужно в окне запуска выбрать щелчком мыши информационную базу, после чего нажать кнопку **1С: Предприятие** или **Конфигуратор** (в зависимости от того, в каком режиме требуется запустить программу).

## Урок № 4. Режимы работы "1С: Предприятие" и "Конфигуратор"

Как мы уже знаем из предыдущего урока, программа "1С" может функционировать в двух основных режимах: **1С: Предприятие** и **Конфигуратор**. Выбор требуемого режима осуществляется нажатием в окне запуска соответствующей кнопки.

Режим 1С: Предприятие — это режим эксплуатации программы в соответствии с ее предназначением. Иначе говоря, именно в режиме 1С: Предприятие работают бухгалтеры, финансисты, менеджеры и другие пользователи программы.

Что касается режима Конфигуратор, то он предназначен для настройки и администрирования программы. Здесь создаются и редактируются объекты конфигурации, настраиваются интерфейсы и диалоговые окна, определяются вид и содержимое печатной формы документов, а также выполняется целый ряд иных действий по настройке и конфигурированию системы. В большинстве случаев с Конфигуратором работает администратор, поскольку это требует специфических знаний.

Мы не будем рассматривать вопросы конфигурирования программы, поскольку для раскрытия этой темы нужна отдельная книга. Тем более что рядовому пользователю и не рекомендуется самостоятельно вносить изменения в Конфигуратор (его неквалифицированное редактирование может нарушить целостность данных, да и вообще привести к непредсказуемым последствиям). Единственное, что мы сделаем в режиме Конфигуратор — это подключим к технологической платформе конфигурацию "Бухгалтерский учет" (*см. урок №* 6).

Отметим, что некоторые простые и доступные параметры настройки вынесены в режим работы **1С: Предприятие**. Эти параметры пользователь может редактировать самостоятельно (при этом рекомендуется ставить в известность системного администратора). О том, как это делается, мы узнаем при прохождении соответствующего урока.

## Урок № 5. Работа с информационными базами (создание, выбор, удаление)

Чтобы приступить к эксплуатации программы, нужно при первом ее запуске создать информационную базу, с которой будет вестись работа (там будут храниться все данные). Для перехода в режим создания информационной базы необходимо в окне запуска программы (см. рис. 1.1) нажать кнопку **Добавить**. В результате на экране откроется окно, изображенное на рис. 1.2.

| Добавление информационной базы/группы                                                                                                    | X |  |  |  |  |  |  |  |
|----------------------------------------------------------------------------------------------------|---|--|--|--|--|--|--|--|
| Добавление информационной базы в список:                                                                                                    |   |  |  |  |  |  |  |  |
| <ul> <li>Создание новой информационной базы</li> </ul>                                                                                                    |   |  |  |  |  |  |  |  |
| Создание информационной базы из поставляемой конфигурации,<br>поставляемой демонстрационной базы или создание пустой<br>информационной базы без конфигурации                                                                         |   |  |  |  |  |  |  |  |
| О Добавление в список существующей информационной базы                                                                                                    |   |  |  |  |  |  |  |  |
| <ul> <li>Дооавление в список существующей информационной базы.</li> <li>Включение в список ранее созданной информационной базы,<br/>располженной на данном компьютере, в локальной сети или на<br/>сервере 1С:Предприятия</li> </ul> |   |  |  |  |  |  |  |  |
|                                                                                                    |   |  |  |  |  |  |  |  |
|                                                                                                    |   |  |  |  |  |  |  |  |
|                                                                                                    |   |  |  |  |  |  |  |  |
|                                                                                                    |   |  |  |  |  |  |  |  |
|                                                                                                    |   |  |  |  |  |  |  |  |
| < Назад Далее > Отмена                                                                                                    |   |  |  |  |  |  |  |  |

Рис. 1.2. Первый этап добавления информационной базы

В этом окне с помощью переключателя нужно указать, каким образом должна быть создана информационная база. Если вы только начинаете работать с программой "1С", и информационных баз до настоящего момента не было создано, то нужно установить переключатель в положение **Создание новой информа**ционной базы, чтобы сформировать новую пустую базу для

последующей работы. Второй вариант предназначен для подключения созданной ранее информационной базы.

Для перехода к следующему этапу нажмите кнопку Далее.

При создании новой информационной базы на экране отобразится окно, которое показано на рис. 1.3.

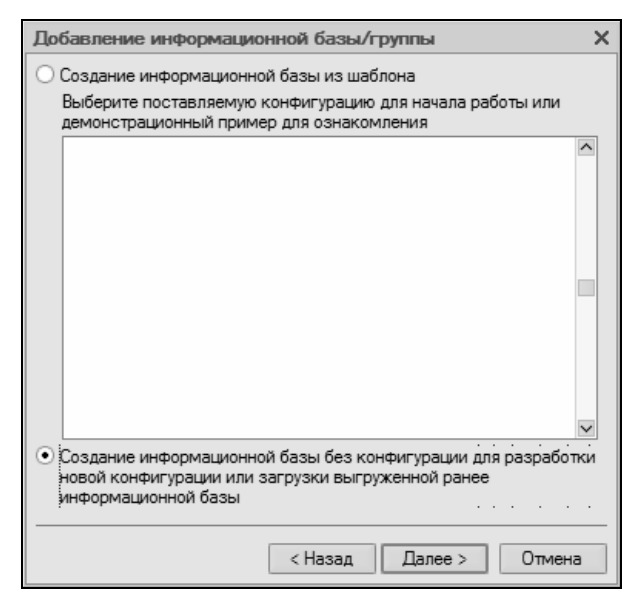

Рис. 1.3. Выбор способа создания информационной базы

Если необходимо создать информационную базу на основе имеющегося шаблона (например, на основе демонстрационной конфигурации), нужно установить переключатель в положение Создание информационной базы из шаблона. При этом ниже отобразится перечень имеющихся конфигураций и шаблонов, где надо выделить требуемую позицию щелчком мыши и нажать кнопку Далее.

При выборе второго варианта (нижнее положение переключателя) будет создана информационная база без конфигурации. К ней можно будет впоследствии подключить требуемую конфигурацию из соответствующего файла (порядок подключения конфигурации "Бухгалтерский учет" мы рассмотрим позже).

Нажатием кнопки Далее осуществляется переход к следующему этапу создания информационной базы. При этом на экране отобразится окно, которое показано на рис. 1.4.

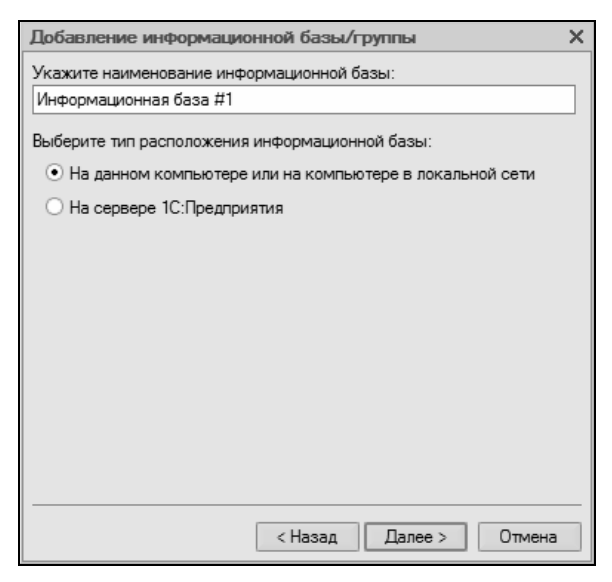

Рис. 1.4. Ввод имени и типа расположения информационной базы

В поле **Укажите наименование информационной базы** нужно с клавиатуры ввести произвольное название создаваемой базы. Под этим именем информационная база впоследствии будет отображаться в списке информационных баз в окне запуска программы (см. рис. 1.1).

С помощью распложенного ниже переключателя нужно указать, в каком месте будет располагаться создаваемая база. В большинстве случаев это либо компьютер, либо локальная сеть, поэтому по умолчанию переключатель установлен в положение **На данном компьютере или на компьютере в локальной сети**. После нажатия кнопки **Далее** на экране откроется окно, изображенное на рис. 1.5.

| Добавление информационной базы/группы  | ×  |
|----------------------------------------|----|
| Укажите параметры информационной базы: |    |
| Каталог информационной базы:           |    |
| C:\Users\Alex\Documents\InfoBase1      |    |
| Язык (Страна):                         |    |
| русский (Россия)                       | -  |
|                                        |    |
|                                        |    |
|                                        |    |
|                                        |    |
|                                        |    |
|                                        |    |
|                                        |    |
|                                        |    |
| < Назад Готово Отмен                   | на |

Рис. 1.5. Путь к каталогу информационной базы

В этом окне указывается путь к каталогу, в котором будут храниться файлы информационной базы. На рисунке показан путь, предлагаемый программой по умолчанию. Чтобы изменить его, нажмите расположенную в конце данного поля кнопку выбора (с тремя точками). В результате откроется окно **Выбор каталога**, в котором по обычным правилам Windows указывается требуемый путь (при необходимости можно создать новый каталог).

В поле **Язык (Страна)** из раскрывающегося списка выбирается язык создаваемой информационной базы. По умолчанию в данном поле предлагается значение **русский (Россия)**.

Завершается процесс создания информационной базы нажатием в данном окне кнопки Готово.

Чтобы изменить параметры информационной базы, нужно в окне запуска (см. рис. 1.1) выделить ее щелчком мыши и нажать кнопку **Изменить**, после чего в пошаговом режиме внести требуемые корректировки. Удаление информационных баз также осуществляется в окне запуска программы. Для этого нужно выделить удаляемую базу щелчком мыши и нажать кнопку Удалить. При этом программа выдаст дополнительный запрос на подтверждение операции удаления.

Помните, что для эксплуатации программы необходимо наличие как минимум одной информационной базы.

#### Урок № 6. Подключение конфигурации "Бухгалтерский учет"

Как мы уже отмечали ранее, программа "1С: Бухгалтерия 8" состоит из двух ключевых компонентов: это технологическая платформа и конфигурация. В процессе инсталляции программы на компьютер устанавливается технологическая платформа, к которой впоследствии подключается требуемая конфигурация (например, "Управление торговлей", "Управление персоналом" или, как в нашем случае, "Бухгалтерский учет").

Файл конфигурации входит в комплект поставки системы, имеет расширение сf и подключается через Конфигуратор.

Это делается следующим образом.

В окне запуска программы (см. рис. 1.1) выделяем щелчком мыши название предварительно созданной информационной базы и нажимаем кнопку **Конфигуратор**. В результате откроется окно программы в режиме работы **Конфигуратор** (рис. 1.6).

Первое, что нужно сделать в данном режиме — это выполнить команду главного меню Конфигурация | Открыть конфигурацию. В результате в левой части интерфейса откроется окно Конфигурация (рис. 1.7).

Теперь выполняем команду главного меню Конфигурация | Загрузить конфигурацию из файла (рис. 1.8).

Учтите, что данная команда становится доступной только при открытом окне **Конфигурация** (см. рис. 1.7). При ее активизации на экране отображается окно **Выберите файл конфигурации**, изображенное на рис. 1.9.

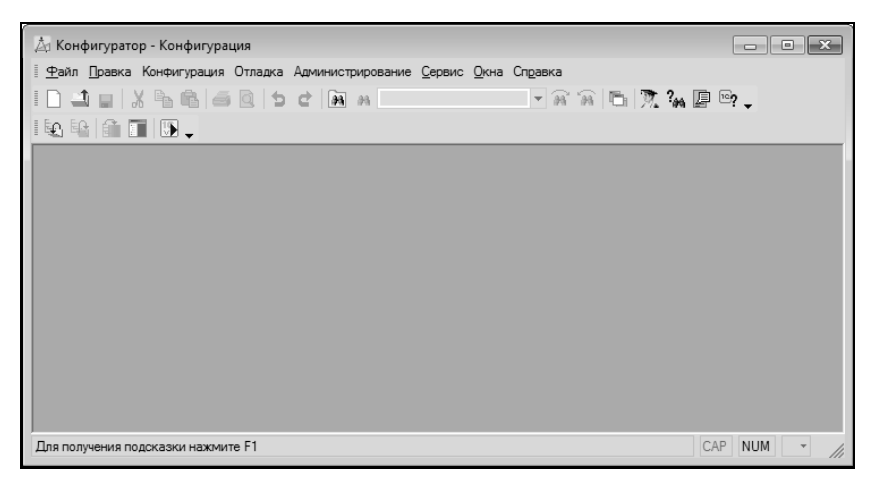

Рис. 1.6. Окно программы в режиме работы Конфигуратор

| 🖄 Конфигуратор - Конфигурация                                                                                                    | - • ×      |
|----------------------------------------------------------------------------------------------------|------------|
| <u>Ф</u> айл Правка Конфигурация Отладка Администрирование <u>С</u> ервис <u>О</u> кна Сп <u>р</u> авка                                                                                                    |            |
| ID 1 4 X 5 6 6 5 C 8 A 🛛 🗸 8 8 6 7. % 🛛 🗣 🗸                                                                                                    |            |
|                                                                                                    |            |
| Конфигурация # Х                                                                                                    |            |
| Действия - 별롱, 별별↑↓ 분 🐥                                                                                                    |            |
| на Конфигурация<br>ф. / Общие                                                                                                    |            |
| - Константы                                                                                                    |            |
|                                                                                                    |            |
| Ф. Цокументы                                                                                                    |            |
| 🎬 Журналы документов                                                                                                    |            |
| Перечисления                                                                                                    |            |
| - Отчеты                                                                                                    |            |
|                                                                                                    |            |
| Паны видов характеристик                                                                                                    |            |
| Планы счетов                                                                                                    |            |
| Планы видов расчета                                                                                                    |            |
| Регистры сведении                                                                                                    |            |
| па Регистры накопления                                                                                                    |            |
| предстры сухгалтерии                                                                                                    |            |
| Sectors and the sector and the sector and the sect |            |
| Запаци                                                                                                    |            |
|                                                                                                    |            |
| Для получения подсказки нажмите F1 СА                                                                                                    | NUM ru▼ // |

Рис. 1.7. Открытие окна Конфигурация

| Конф | ригурация                     | Отладка    | Администрирование     | <u>С</u> ервис | <u>О</u> кна | Спр |  |  |  |
|------|-------------------------------|------------|-----------------------|----------------|--------------|-----|--|--|--|
| Ę.   | Открыть                       | конфигура  | ацию                  |                |              |     |  |  |  |
| E_   | Закрыть конфигурацию          |            |                       |                |              |     |  |  |  |
|      | Сохранит                      | ъ конфигу  | рацию                 |                |              |     |  |  |  |
| £    | Обновить                      | конфигур   | ацию базы данных      |                |              | F7  |  |  |  |
|      | Конфигурация базы данных      |            |                       |                |              |     |  |  |  |
|      | Поддержка                     |            |                       |                |              |     |  |  |  |
|      | Сохранить конфигурацию в файл |            |                       |                |              |     |  |  |  |
|      | Загрузит                      | ь конфигур | рацию из файла        |                |              |     |  |  |  |
| S.   | Сравнить                      | , объедин  | ить с конфигурацией и | із файла.      |              |     |  |  |  |
| 褎    | Сравнить конфигурации         |            |                       |                |              |     |  |  |  |

Рис. 1.8. Выбор команды загрузки конфигурации

| 👌 Выберите файл конфигурации         |                  | x  |
|--------------------------------------|------------------|----|
| Папка: БУХГАЛТЕРИЯ РФ                | ← 🗈 🖆 📰▼         |    |
| Имя                                  | Дата изменения   | T۱ |
| 1Cv8.cf                              | 07.07.2008 17:21 | Φ. |
| <                                    |                  |    |
|                                      |                  | ÷. |
| имя файла: J1Cv8                     | Открыть          |    |
| Тип файлов: Файл конфигурации (*.cf) | • Отмена         |    |

Рис. 1.9. Выбор файла конфигурации

В данном окне нужно указать путь к файлу конфигурации, выделить этот файл щелчком мыши и нажать кнопку **Открыть**. Сразу после этого начнется процесс загрузки конфигурации. Информация о ходе данного процесса будет демонстрироваться в строке состояния в нижней части окна **Конфигуратор** (рис. 1.10).

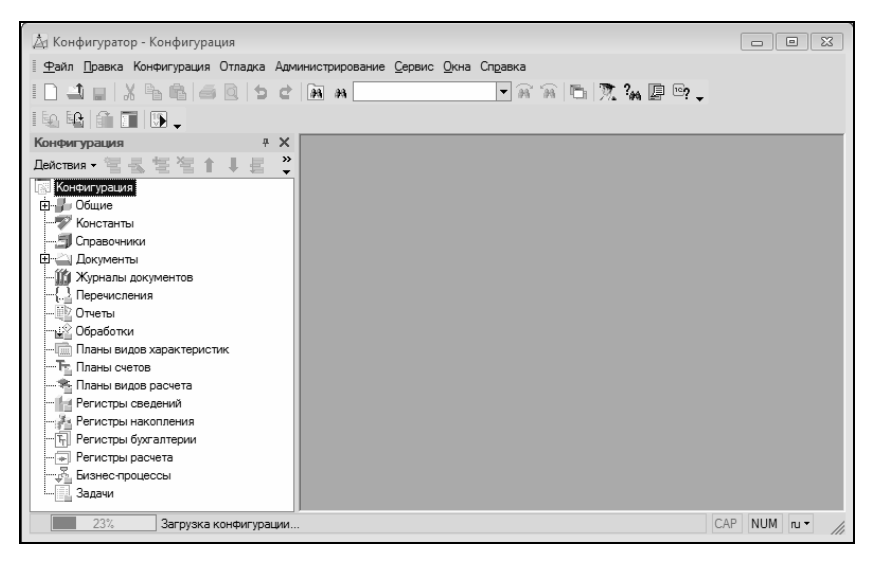

Рис. 1.10. Информация о ходе загрузки конфигурации

Следует учитывать, что процесс загрузки конфигурации из файла может занять продолжительное время, особенно при работе на маломощном компьютере.

По окончании загрузки программа выдаст запрос на обновление конфигурации базы данных (рис. 1.11).

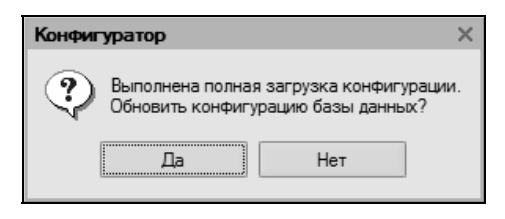

Рис. 1.11. Запрос на обновление конфигурации базы данных

На этот запрос следует ответить утвердительно. Информация о ходе процесса обновления также будет отображаться в строке состояния. При этом программа выдаст еще один запрос на принятие изменений конфигурации, на который также следует ответить положительно (в противном случае обновление завершено не будет).

По окончании обновления конфигурации базы данных в заголовке окна **Конфигуратор** должны отобразиться наименование и версия загруженной конфигурации. Это будет подтверждением тому, что подключение конфигурации выполнено правильно.

Теперь можно переходить в режим работы **1С: Предприятие** и приступать к эксплуатации программы.

# Урок № 7. Описание основных пользовательских интерфейсов

В программе "1С: Бухгалтерия 8" для каждого режима работы предусмотрен свой пользовательский интерфейс. Собственно, в этом нет ничего необычного — такой подход практикуется в большинстве Windows-приложений. Например, для ввода данных предусмотрены одни интерфейсы, для выбора объектов — другие, для просмотра списка объектов — третьи, и т. д. На этом уроке мы познакомимся с основными интерфейсами "1С: Бухгалтерия 8". С ними приходится сталкиваться любому пользователю программы в режиме работы **1С: Предприятие**.

После запуска программы на экране отобразится ее главное окно, которое показано на рис. 1.12.

Именно здесь пользователь определяет свои дальнейшие действия, выбирая соответствующий режим работы. Это можно делать с помощью главного меню, инструментальной панели либо с помощью панели функций, расположенной в центральной части интерфейса.

Выбор объектов для дальнейшей работы осуществляется в интерфейсах выбора или списка. Например, для перехода в режим работы с каким-либо справочником необходимо выбрать его в окне выбора (рис. 1.13), которое вызывается на экран с помощью команды главного меню **Операции** | **Справочники**.

| 1.1 and bab bag and a strange and a strange an                                                                                                    |                     |
|----------------------------------------------------------------------------------------------------|---------------------|
| Эміл [равка Операция Бенс Касса Поцписа Продака Ослад Производство ОС НИА Зартанта Кадры Отель Прадтритан Диракс Дона Отданса                                                                                                    |                     |
| 10.4日2666681648                                                                                                    |                     |
| I I I Rossisti ravati al A Giordon occerni de Contral                                                                                                    |                     |
| In Degravence is Serv. "Discos - Donna & Dogase milosas - Dogasego - 200 EIHMA - Samara - 2 Nage - Morento                                                                                                    |                     |
|                                                                                                    | Cosena (2) Hacrooks |
| I poppining                                                                                                    |                     |
| 1 Network production                                                                                                    |                     |
|                                                                                                    |                     |
| Processor Concerns Concerns Co |                     |
|                                                                                                    |                     |
|                                                                                                    |                     |
|                                                                                                    |                     |
| Удиалы Соравочники Отнеты                                                                                                    |                     |
| 20022000000000000000000000000000000000                                                                                                    |                     |
| 1 1 2 Survey recommender wert                                                                                                    |                     |
| 1 A Summar resonance Sourcement wert) 3 Assame course                                                                                                    |                     |
| C Date certai estatataria certai O (CO no certa estatativent) O Katrovia certa                                                                                                    |                     |
| 100 Sameta contra anti anti a contrato del Chilli                                                                                                    |                     |
| Mittepier-pergena 🗘 ( <u>Serrice certs Feororeal ver</u> )                                                                                                    |                     |
| Crassess areased ascenarms.ma     Tatino overon                                                                                                    |                     |
| R Calif Degree 10 [2] Tafan centre Biorantescoal veri                                                                                                    |                     |
| Оснато за Справляето 3     Оснато за Справляето 3     Оснато за справляето 3     Оснато за справляето 3                                                                                                    |                     |
| Property PURC     Provide PURC     Provide PURCH                                                                                                    |                     |
| Carring for arresponse years                                                                                                    |                     |
|                                                                                                    | , ×                 |
| 000 Terens trivial                                                                                                    |                     |
| Dis nonjeesa naponase naseene FI                                                                                                    | CAP NUM             |

Рис. 1.12. Главное окно программы

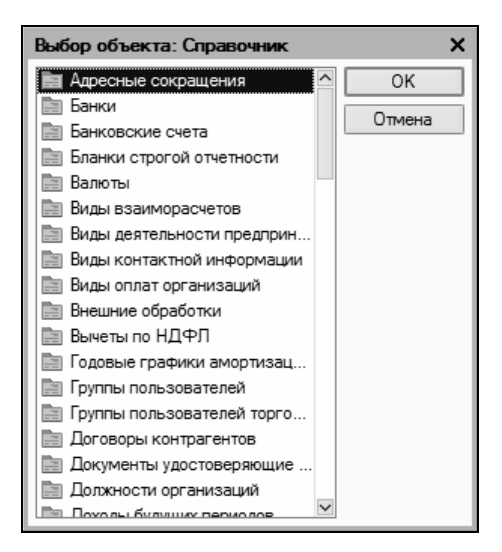

Рис. 1.13. Пример интерфейса выбора

В данном окне нужно выбрать требуемый объект щелчком мыши и нажать кнопку **ОК** либо клавишу <Enter>.

Также выбор объектов для просмотра либо редактирования может осуществляться в интерфейсах списка. Характерный пример — работа с документами. При активизации соответствующей команды на экране открывается окно списка (рис. 1.14), в котором осуществляется выбор документа для дальнейшей работы.

#### Примечание

В начале эксплуатации программы с вновь созданной пустой информационной базой все интерфейсы списка будут пустыми, т. е. в них не будет ни одной позиции.

| 2  | При     | кодн | ые касс | овые ордера   |            |                |       |          |        |                |             |                | _ [        | 1 X |
|----|---------|------|---------|---------------|------------|----------------|-------|----------|--------|----------------|-------------|----------------|------------|-----|
| 1  | lействи | 1я 🕶 | ⊆ Доба  | авить 🗄 🗟     | 톱 (~) 관    | 酒酒喝-3          | 🕞 - 🖸 | Ar Kr    | 5 30   | Советы ?       |             |                |            |     |
| Г  |         | 20H  | У Дата  | •             | Номер      | Вид операции   | Сумма |          | Валюта | Контрагент, по | Организация | Ответственный  | Комментари | a ^ |
| 1. |         |      | 09.01.2 | 2010 11:28:45 | 0000000001 | Оплата от поку |       | 5 000,00 | руб.   | Торговый мир   |             | Не авторизован |            |     |
| 1. | -       | •    | 09.01.2 | 2010 11:30:04 | 0000000002 | Оплата от поку |       | 7 000,00 | руб.   | Мир вкуса      |             | Не авторизован |            |     |
|    |         |      |         |               |            |                |       |          |        |                |             |                |            |     |
|    |         |      |         |               |            |                |       |          |        |                |             |                |            |     |
|    |         |      |         |               |            |                |       |          |        |                |             |                |            |     |
|    | <       |      |         |               |            |                |       |          |        |                |             |                | ;          | > Ť |
|    | <       |      |         |               |            |                |       |          |        |                |             |                |            | >   |

Рис. 1.14. Пример окна списка (приходные кассовые ордера)

Окно списка содержит перечень соответствующих позиций (документов, организаций, контрагентов и др.). Для каждой позиции списка в соответствующих колонках показывается общая информация: дата и номер документа, контрагент по документу, сумма, вид операции и др. (это определяется конкретным режимом работы).

Стоит отметить, что порядок работы в разных интерфейсах списка во многом аналогичен. Иначе говоря, и в окне списка кассовых ордеров, и в окне списка банковских документов, и в окне списка документов на приход товаров, и во многих других аналогичных режимах работы существует ряд однотипных, стандартных действий, предназначенных для выполнения определенных операций. Доступ к этим действиям осуществляется с помощью соответствующих команд меню Действия, открываемого нажатием кнопки в левом верхнем углу окна списка.

Рассмотрим подробнее эти команды, поскольку при эксплуатации программы большинством из них приходится постоянно

пользоваться. Попутно мы познакомимся еще с несколькими типичными интерфейсами программы (настройки фильтра, отображения данных и др.).

Добавить. С помощью этой команды осуществляется переход в режим формирования новой позиции. При ее выполнении на экране открывается окно ввода и редактирования. Команду Добавить можно также активизировать нажатием клавиши <Insert>.

Скопировать. Команда предназначена для создания новой позиции на основании уже имеющейся (а именно: на основании той, на которой в списке установлен курсор). Данную команду удобно использовать при создании нескольких однотипных позиций, в которых большинство реквизитов совпадает. Команда Скопировать вызывается также нажатием клавиши <F9>.

**Изменить**. Эта команда вызывается также нажатием клавиши <F2> и предназначена для перехода в режим редактирования текущей позиции. Необходимые действия выполняются в окне редактирования, которое открывается на экране при активизации данной команды.

Удалить непосредственно. С помощью этой команды осуществляется быстрое и окончательное удаление текущего элемента списка. При ее выполнении программа выдает дополнительный запрос на подтверждение операции удаления. Активизировать команду Удалить можно также нажатием комбинации клавиш <Shift>+<Delete>.

Установить пометку удаления. Эта команда (она вызывается также нажатием клавиши <Delete>) предназначена для пометки на удаление текущей позиции списка. После ее выполнения в крайней левой колонке появится соответствующий символ. В дальнейшем помеченные на удаление объекты можно удалить с помощью команды главного меню программы Операции | Удаление помеченных объектов. Вы можете в любой момент снять пометку на удаление (для этого нужно повторно выполнить данную команду либо нажать клавишу <Delete>).

Установить интервал дат. С помощью данной команды осуществляется установка фильтра на отображаемые в списке документы в зависимости от даты их создания. Настройка параметров фильтра выполняется в окне Настройка периода (рис. 1.15), которое открывается на экране при активизации данной команды.

| Настройка периода                               | ×                       |  |  |  |  |  |  |  |  |
|-------------------------------------------------|-------------------------|--|--|--|--|--|--|--|--|
| Период не установлен                            |                         |  |  |  |  |  |  |  |  |
| Интервал Период                                 |                         |  |  |  |  |  |  |  |  |
| – Начало интервала –                            | - Конец интервала       |  |  |  |  |  |  |  |  |
| <ul> <li>Без ограничения</li> </ul>             | • Без ограничения       |  |  |  |  |  |  |  |  |
| О 0 дн. до раб. даты                            | 🔘 🛛 дн. после раб. даты |  |  |  |  |  |  |  |  |
| 🔿 Начало года                                   | 🔿 Конец года            |  |  |  |  |  |  |  |  |
| 🔿 Начало квартала                               | 🔿 Конец квартала        |  |  |  |  |  |  |  |  |
| 🔿 Начало месяца                                 | 🔾 Конец месяца          |  |  |  |  |  |  |  |  |
| 🔿 Начало недели                                 | 🔾 Конец недели          |  |  |  |  |  |  |  |  |
| 🔿 Начало дня                                    | 🔾 Конец дня             |  |  |  |  |  |  |  |  |
| 0                                               | 0                       |  |  |  |  |  |  |  |  |
|                                                 |                         |  |  |  |  |  |  |  |  |
| использовать эту настроику периода при открытии |                         |  |  |  |  |  |  |  |  |
| ОК Отмена Справка                               |                         |  |  |  |  |  |  |  |  |

Рис. 1.15. Настройка фильтра по дате

Из рисунка видно, что окно состоит из двух вкладок: **Интервал** и **Период**. На вкладке **Интервал** указываются начало и конец интервала времени (иначе говоря — тип периода времени), а на вкладке **Период** — конкретные временные рамки.

Например, если на вкладке **Интервал** установлены значения **Начало года** и **Конец года**, то по умолчанию в качестве условия фильтра будет приниматься текущий год. Однако на вкладке **Период** можно выбрать не текущий, а, например, прошлый либо позапрошлый год. Аналогичным образом устанавливается фильтр по какому-либо кварталу, месяцу, неделе либо дню.

Также реализована возможность ввода произвольного периода. Если установлен флажок **Использовать эту настройку периода при открытии**, то установленный фильтр на отображаемые данные будет автоматически применен при каждом последующем открытии окна списка.

**Поиск по номеру**. Эту команду рекомендуется использовать при работе с большим количеством документов. Она предназначена для быстрого поиска требуемого документа по его номеру в заданном интервале времени (отметим, что интервал времени можно и не задавать, в этом случае поиск будет вестись только по номеру документа). При выполнении данной команды на экране отображается окно, показанное на рис. 1.16.

| Поиск по номеру документа Х                     |
|-------------------------------------------------|
| Номер документа: 0000000001 💌 Найти             |
| В диапазоне дат с: 🖾 по: 🖽                      |
| Поиск по подстроке                              |
| Виды документов: 🗹 🗇                            |
| Найдено:                                        |
| Приходный кассовый ордер 00000000001 от 09.01.2 |
| Выбрать Отмена Справка                          |

Рис. 1.16. Поиск документа по его номеру

В поле **Номер** документа с клавиатуры либо из раскрывающегося списка вводится номер документа, который требуется найти. Интервал времени для поиска задается в полях **В** диапазоне дат. Требуемые значения можно ввести либо с клавиатуры, либо с помощью кнопки выбора, которая расположена в конце каждого поля. При нажатии на эту кнопку на экран выводится окно календаря, в котором выбирается требуемая дата. В поле **Виды документов** должен быть установлен флажок напротив позиции, соответствующей виду документа (на рис. 1.16 эта позиция называется **Приходный кассовый ордер**).

Процесс поиска в соответствии с заданными параметрами инициируется нажатием кнопки **Найти**; результаты поиска выводятся в нижней части окна в поле **Найдено**. Для быстрого перехода к требуемой позиции следует установить на нее курсор и нажать кнопку **Выбрать**. В результате окно **Поиск по номеру документа** автоматически закроется, а в окне списка курсор будет установлен на выбранный документ.

**Провести**. Эта команда предназначена для проведения документа, на котором установлен курсор. Если дата документа меньше текущей даты, то при активизации данной команды на экране отобразится соответствующее предупреждение с предложением провести документ неоперативно. Документ будет проведен после положительного ответа на данный запрос. Сразу после проведения документа в крайней слева колонке напротив него отобразится соответствующий признак.

**Отмена проведения**. Команда доступна только в том случае, когда курсор установлен на проведенном документе, и предназначена для отмены проведения документа. После выполнения данной операции в крайней слева колонке исчезнет признак проведенного документа.

Установить отбор и сортировку списка. С помощью этой команды осуществляется настройка фильтра на отображаемые в окне списка позиции. При выполнении команды на экране открывается окно, показанное на рис. 1.17.

#### Примечание

Содержимое окна настройки параметров фильтра может отличаться в зависимости от текущего режима работы. На нашем рисунке оно показано в режиме работы с приходными кассовыми ордерами, а при работе с документами на приход товарно-материальных ценностей либо с доверенностями его некоторые параметры будут иными. Но в любом случае принцип работы в данном окне является единым.

| Отбор и сортировка    |          |   |              |   |    |        |   | ×       |
|-----------------------|----------|---|--------------|---|----|--------|---|---------|
| Отбор Сортировка      |          |   |              |   |    |        |   |         |
| Документы по догово   | Равно    | • |              | _ |    |        |   | ×       |
| Документы по работн   | Равно    | • |              |   |    |        |   | ×       |
| Структура подчиненно  | Равно    | • |              |   |    |        |   | Τ×      |
| П Номер               | Равно    | • |              |   |    |        |   |         |
| Организация           | Равно    | • |              |   |    |        |   | ×       |
| 🗌 Вид операции        | Равно    | • |              |   |    |        |   | x       |
| Контрагент, подотчетн | Равно    | • | Торговый мир |   |    |        |   | ×       |
| 🗌 Валюта документа    | Равно    | • |              |   |    |        |   | x       |
| Сумма документа       | Равно    | • |              |   |    |        |   | 0,00 🖩  |
| Основание             | Содержит | • |              |   |    |        |   |         |
| Приложение            | Содержит | • |              |   |    |        |   |         |
| Ответственный         | Равно    | • |              |   |    |        |   | ×       |
| Комментарий           | Содержит | • |              |   |    |        |   |         |
| Отражать в налогово   | Равно    | • | ложь         |   |    |        |   |         |
| Ручная корректировка  | Равно    | • | ложь         |   |    |        |   |         |
|                       |          |   |              |   |    |        | [ | Отборы  |
|                       |          |   |              |   | OK | Отмена | в | Справка |

Рис. 1.17. Настройка параметров фильтра

Окно состоит из двух вкладок: **Отбор** (эта вкладка открыта на рис. 1.17) и **Сортировка**. Рассмотрим содержимое каждой из них.

На вкладке **Отбор** осуществляется настройка параметров фильтра. В левой части вкладки содержится перечень условий фильтра (**Номер**, **Организация**, **Вид операции** и др.). Для выбора требуемого условия необходимо установить соответствующий флажок. Справа указывается конкретное значение выбранного фильтра (либо вводится с клавиатуры, либо устанавливается с помощью кнопки выбора)

Например, на рис. 1.17 выбран фильтр Контрагент, подотчетник, а значение фильтра — Торговый мир. Между условием фильтра и его значением из раскрывающегося списка следует выбрать вариант применения фильтра (Равно, Не равно, В списке, Не в списке и др. У разных условий фильтра разные варианты применения). Например, на нашем рисунке для фильтра